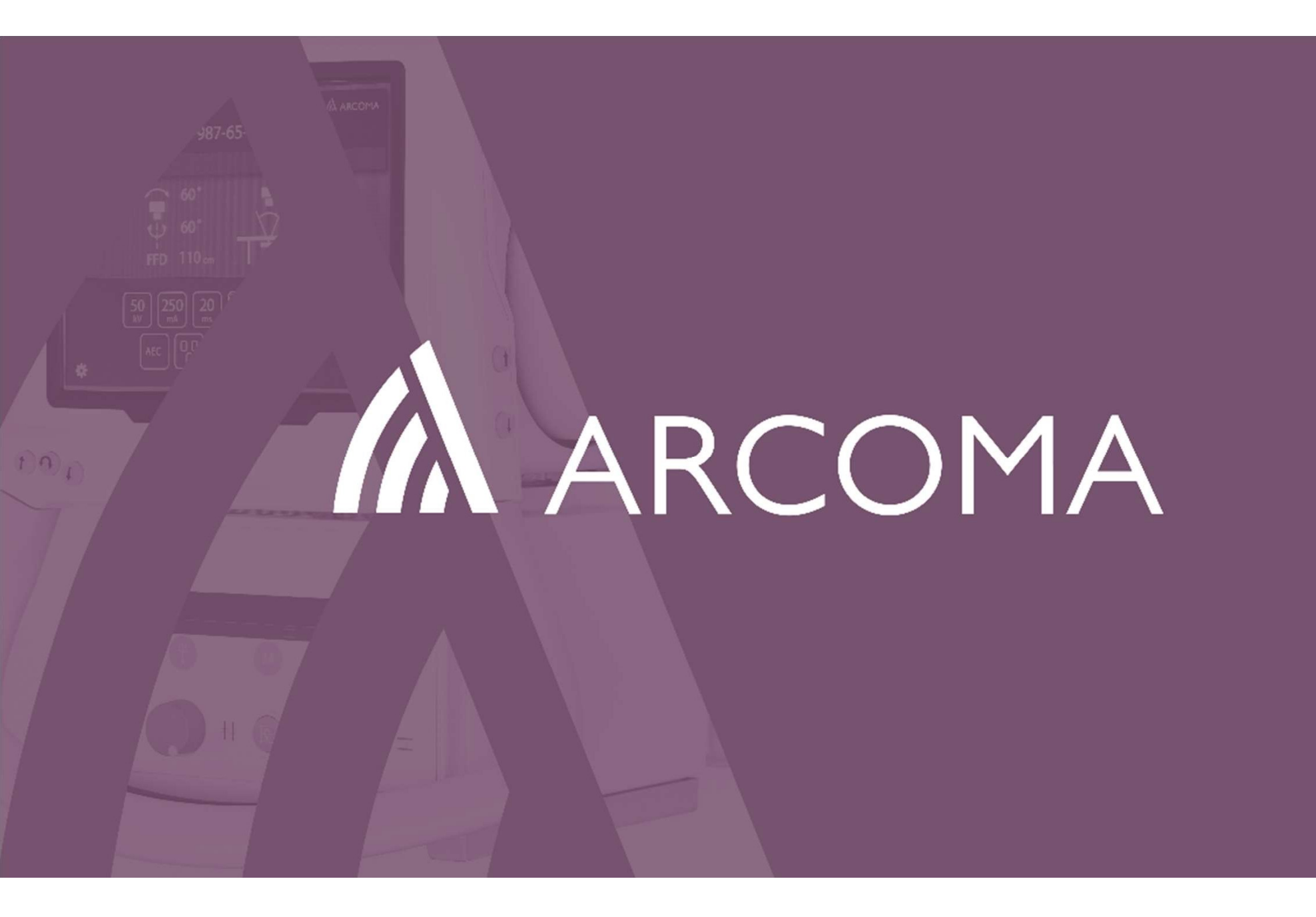

# ARCOMA STITCHING – how-to guide for Precision system

Stitching is the process of combining multiple images with overlapping fields of view to produce a larger image.

When imaging long parts of the human body, there is need for an image with extended length. In digital radiography the image size is limited due to the sensitive area of flat-panel detectors. In order to produce a large image, images are assembled from multiple exposures with a small, spatial overlap.

Stitching is possible at both Table and Wallstand.

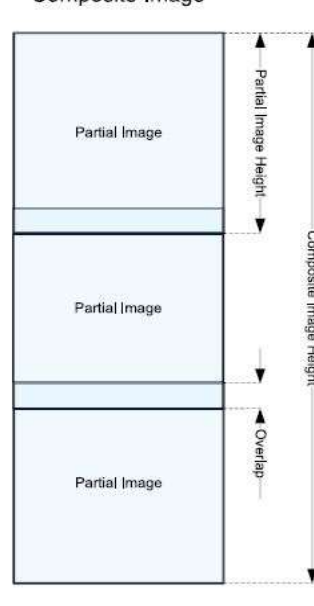

Composite Image

# Guide overview

ARCOMA A ARCOMA Stitching - calibration and settings: Canon NE Stitching - calibration and settings: Arcoma SSW The following steps are describing how to perform the setup needed in Canon NE - tying together This guide assumes that installation and calibration A 10 (10 per spenter peter is performed according to Installation and Service what we did in Arcoma SSW with the protocols... manual delivered with the system. Confirm this before following the steps from here on. Kin ode Kin ode Kak ( Sine Kak ( Sine ) Sine ( This is done in Canon NE ServiceTool. First, we need the autoposition setup to be made in 4 steps using Arcoma service software: 1) Calibrate the Stitching autoposition 2) Note number of autoposition slot 3) Confirm Stitching parameter settings ..... 4) Confirm detector size settings 11 A ARCOMA Stitching -How to perform the examination 6 26

#### Stitching – calibration and settings: Arcoma SSW

| 🔥 ArcoCeil - [System configu  | ation]                                                                       |                                                                                                    |                                                                                                    |             |
|-------------------------------|------------------------------------------------------------------------------|----------------------------------------------------------------------------------------------------|----------------------------------------------------------------------------------------------------|-------------|
| ▲ Eile Edit View Operations V | ⊻indow <u>H</u> elp                                                          |                                                                                                    |                                                                                                    | - 8 ×       |
| ZER C                         |                                                                              |                                                                                                    |                                                                                                    |             |
| System 👎                      | ×                                                                            |                                                                                                    |                                                                                                    |             |
| ⊕ ArcoCeil                    | Control nodes<br>Master<br>Guard<br>Display<br>SignalInterface<br>Collimator | Motor nodes<br>Node Z Driver<br>Node X Driver<br>Node A Driver<br>Node B Driver<br>Bucky Driver<br>Node WS Driver | Modes<br>Free<br>Auto position<br>Film tracking<br>Tomo<br>Pendulum<br>Table flexible<br>Wall flexible |             |
| System messages               |                                                                              |                                                                                                    |                                                                                                    | <del></del> |
|                               |                                                                              | Access le                                                                                                    | vel 2 Connected                                                                                        | 1           |

This guide assumes that installation and calibration is performed according to **Installation and Service** manual delivered with the system. Confirm this before following the steps from here on.

First, we need the autoposition setup to be made in 4 steps using Arcoma service software:

- 1) Calibrate the Stitching autoposition
- 2) Note number of autoposition slot
- 3) Confirm Stitching parameter settings
- 4) Confirm detector size settings

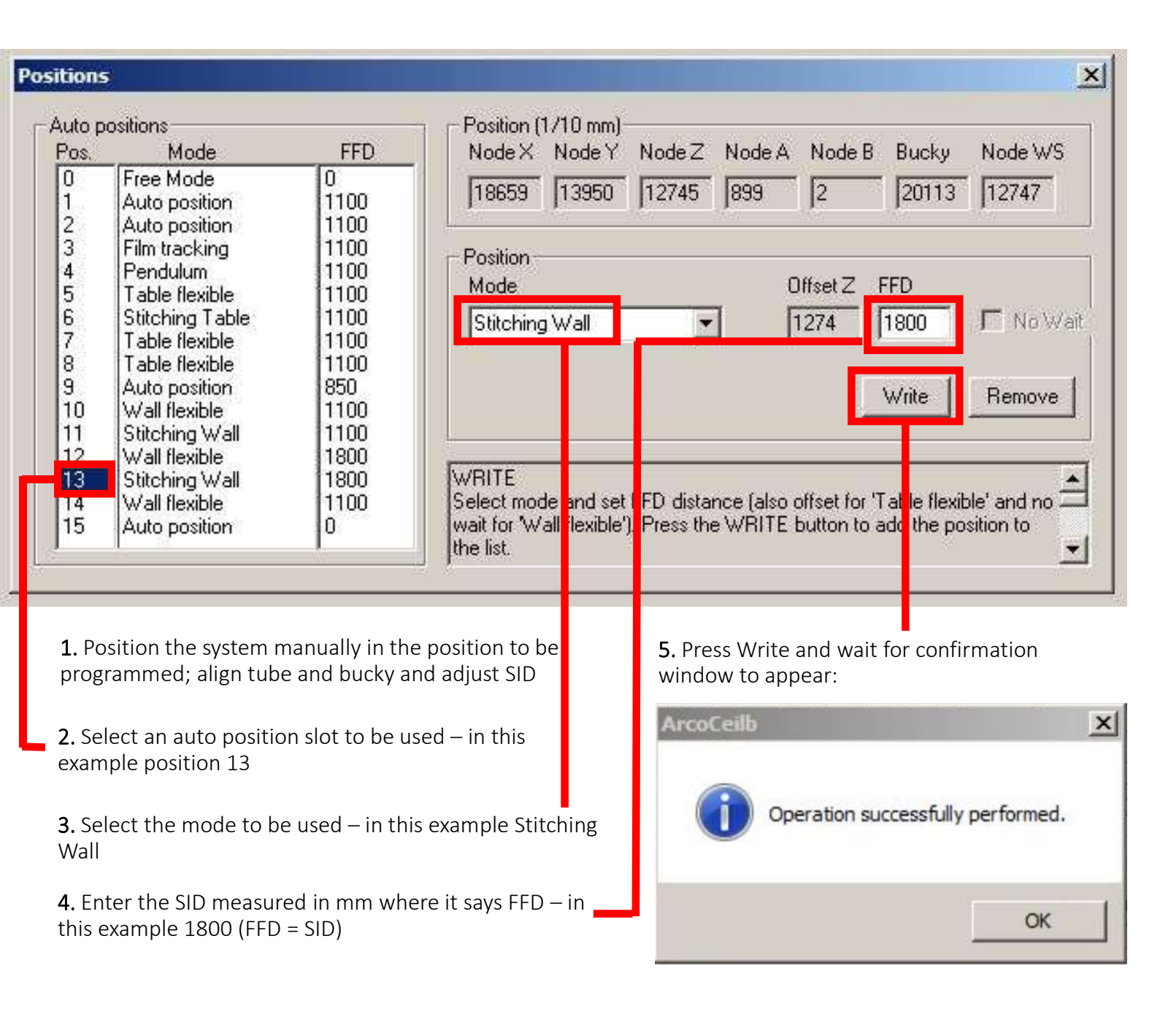

# 1) Calibrate the stitching auto position

| uto p<br>'os.<br>D<br>1 | Mode<br>Free Mode<br>Auto position                                                                | FFD<br>0<br>1100                                     | Position (1710 mm)           Node X         Node Y         Node Z         Node A         Node B         Bucky         Node WS           18659         13950         12745         899         2         20113         12747 |
|-------------------------|---------------------------------------------------------------------------------------------------|------------------------------------------------------|----------------------------------------------------------------------------------------------------|
| 234557                  | Auto position<br>Film tracking<br>Pendulum<br>Table flexible<br>Stitching Table<br>Table flexible | 1100<br>1100<br>1100<br>1100<br>1100<br>1100<br>1100 | Position<br>Mode Offset Z FFD<br>Stitching Wall  I274 1800  No Wall                                                                                                    |
| 3                       | Table flexible                                                                                    | 1100                                                 | Write Remove                                                                                                    |
| 9                       | Auto position                                                                                     | 850                                                  |                                                                                                    |
| 10                      | Wall flexible                                                                                     | 1100                                                 |                                                                                                    |
| 11                      | Stitching Wall                                                                                    | 1100                                                 |                                                                                                    |
| 12                      | Wall flexible                                                                                     | 1800                                                 |                                                                                                    |
| 13                      | Stitching Wall                                                                                    | 1800                                                 | WRITE                                                                                                    |
| 14                      | Wall flexible                                                                                     | 1100                                                 | Select mode and set FFD distance (also offset for 'Table flexible' and no 2                                                                                                    |
| 15                      | Auto position                                                                                     | 0                                                    | wait for 'Wall flexible'). Press the WRITE button to add the position to                                                                                                    |

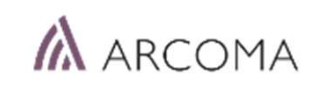

2) Note number of auto position slot

Note the number of the auto position slot – in this example slot 13.

This will be used when defining the protocols in Canon NE.

# 3) Confirm parameter settings:

• Go to Master node view and press "Stitching param."

Press "Read", check the values and adjust if needed.
 These are default values recommended:

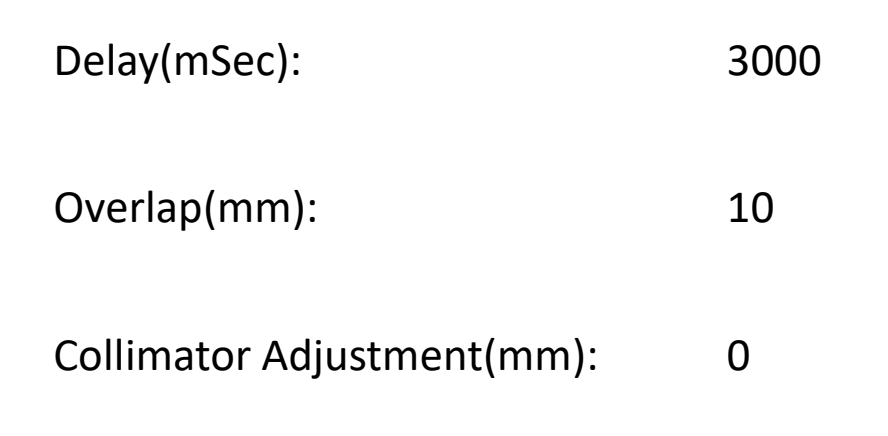

| ust Stitching parameters                  |                                       |                                                           |
|-------------------------------------------|---------------------------------------|-----------------------------------------------------------|
| Delay(mSec): 3000                         |                                       |                                                           |
| Overlap(mm): 10                           |                                       |                                                           |
| Collimator Adjustment(mm): 0              |                                       |                                                           |
|                                           |                                       |                                                           |
|                                           |                                       |                                                           |
| TCHING                                    |                                       |                                                           |
| Txposure request is delayed after that    | g mode:<br>new data is received. This |                                                           |
| system some time to be stable.            |                                       | · ·                                                       |
|                                           |                                       |                                                           |
|                                           |                                       |                                                           |
| ·                                         | 2                                     |                                                           |
| a contraction                             | Share the second second               |                                                           |
|                                           | o 6 .                                 |                                                           |
|                                           | Com.                                  |                                                           |
| 4                                         | 16.                                   | N                                                         |
| 1                                         | and the second second                 |                                                           |
| •                                         | Sel-                                  |                                                           |
| 1. S. S. S. S. S. S. S. S. S. S. S. S. S. | dow Help                              | 10 m                                                      |
| 1 State                                   | Juow Ticp                             |                                                           |
| <b>*</b> 1                                | X Treased interval                    | Table and im                                              |
|                                           | Set upper 0                           | Set pos. 3                                                |
| tor nodes                                 | Set lower 0                           |                                                           |
| A Z node                                  |                                       | Set pos. 4 Set                                            |
|                                           | FS to BU offset                       | -1 Picture                                                |
| A node                                    | Set distance 300                      | Set pos. 1                                                |
| B node                                    | Tabletop offset                       | X/Y zero pos1                                             |
| Bucky node                                | Set distance 120                      |                                                           |
| Control nodes                             | Beta offset (deg.)                    | 1                                                         |
|                                           | U                                     | Observe that all motor nodes must have been calibrated be |
| Guard node                                |                                       | table position should be set.                             |
| SignalInterface node                      | Pendulum param.                       | SET POS. 1                                                |
| Collimator node                           | Wall Flexible param.                  | Detector Parameters                                       |
|                                           | Stitching param.                      |                                                           |
|                                           |                                       |                                                           |
|                                           |                                       |                                                           |
|                                           |                                       |                                                           |
|                                           |                                       |                                                           |
|                                           |                                       |                                                           |
| -                                         |                                       |                                                           |
|                                           |                                       |                                                           |

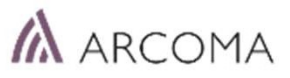

#### A brief explanation of the parameter settings on previous page:

#### • Delay(mSec): 3000

This is related to timing between Canon image system and Arcoma positioning system during stitching sequence. Default setting is 3000 and there is normally no reason to adjust this.

#### • Overlap(mm): 10

This is defining an overlap of the images. Meaning a surface in mm that will be radiated twice just to avoid visible stitches (white lines) between the images. Default setting is 10 and there is normally no reason to adjust this.

#### Collimator Adjustment(mm): 0

This is an additional setting related to overlap of the images.

If the system is calibrated according to manual and the above parameters are set to default – but still there is visible stitches (white lines) between the images. Then this setting can be increased, to compensate for collimator mechanical tolerances etc.

Example:

Default setting is 0. When changing value to 10 mm the collimator size will be 10 mm larger between images.

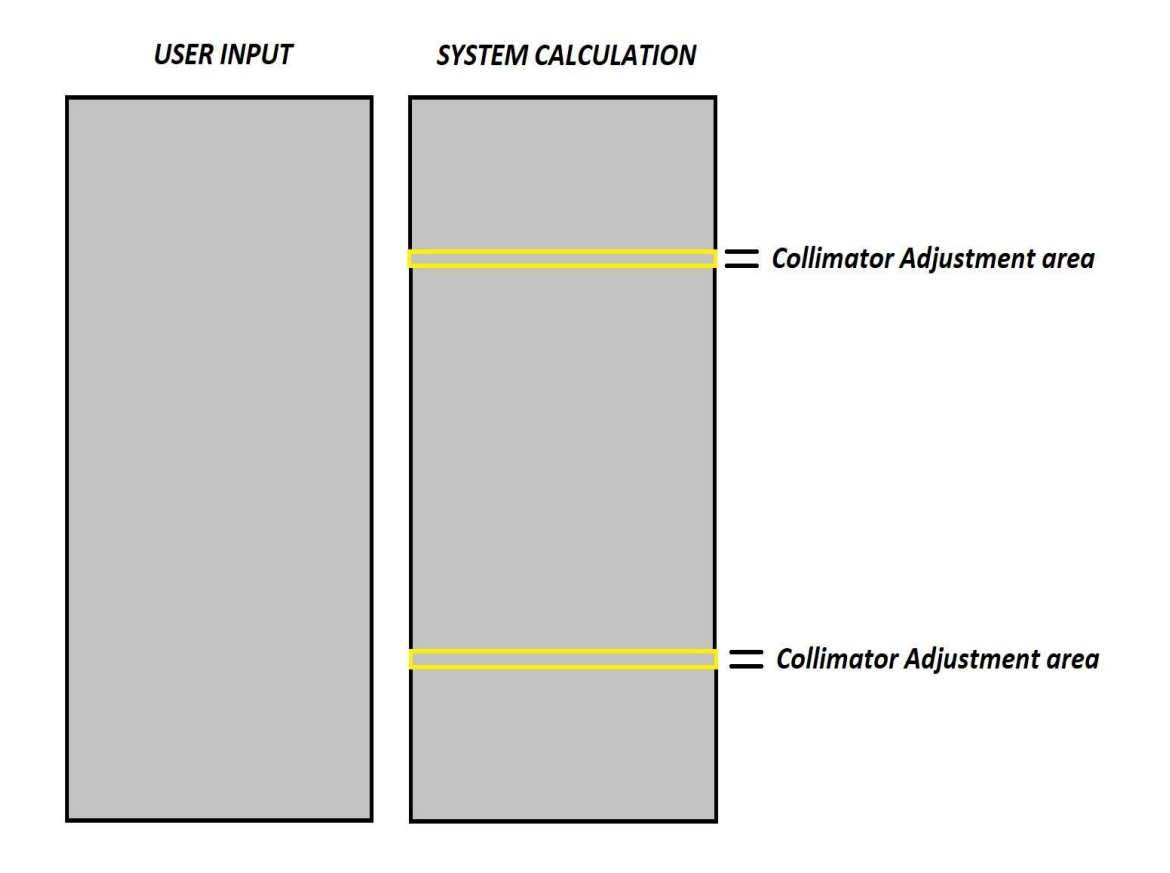

|                  | JET POS. 1          |                 |
|------------------|---------------------|-----------------|
| "am.             | Detector Parameters |                 |
| letector         |                     | Wall Detecor    |
| pe Arcoma Single | •                   | Type Stationary |
| Detector 1       | Detector 2          | Detector 1      |
| ight 430         | Height 0            | Height 430      |
|                  |                     | Offset 0        |
|                  |                     |                 |

# 4) Confirm detector size settings:

- Go to Master node view and press "Detector Parameters"
- Make sure the measurements (stated in mm) for Width and Height are corresponding with installed detectors in your system
- Confirm Offset setting:

For a 43x43 detector it should be 0.

For a 43x35 detector it should be 38.

#### NOTE!

Not all detectors are 43X43 or 43x35 cm.

For example full size Canon compacts actual size is 415 x 426. In that case, stating 430 x 430 as Width and Height in service software will result in incorrect calculations and failure to stitch images properly!

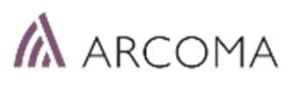

#### Stitching – calibration and settings: Canon NE

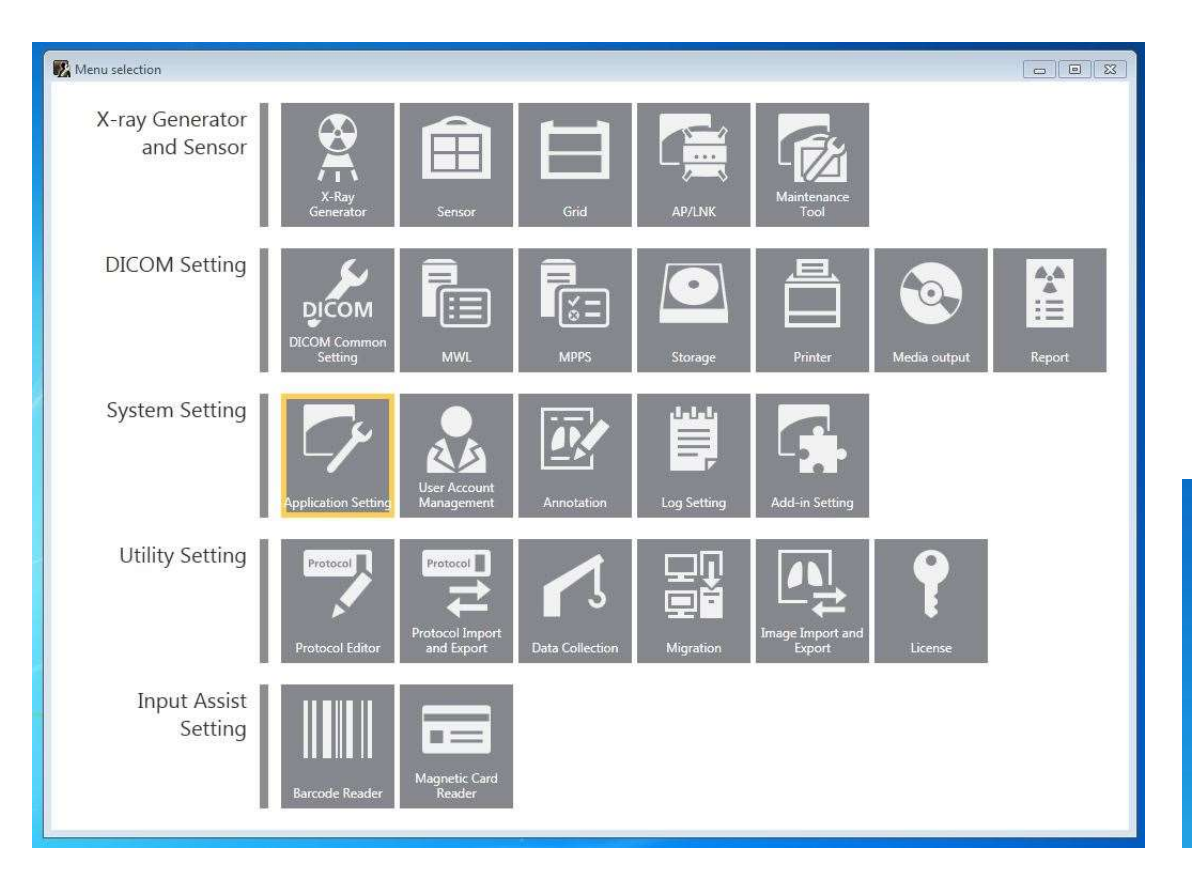

The following steps are describing how to perform the setup needed in Canon NE - tying together what we did in Arcoma SSW with the protocols...

This is done in Canon NE ServiceTool.

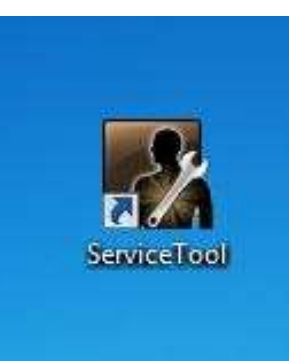

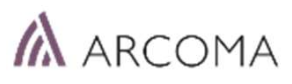

| Menu selection                |                         |                               |                 |             |                            |              |        |
|-------------------------------|-------------------------|-------------------------------|-----------------|-------------|----------------------------|--------------|--------|
| X-ray Generator<br>and Sensor | X-Ray<br>Generator      | Sensor                        | Grid            | AP/LNK      | Maintenance<br>Tool        |              |        |
| DICOM Setting                 | DICOM Common<br>Setting | MWL                           | MPPS            | Storage     | Printer                    | Media output | Report |
| System Setting                | Application Setting     | User Account<br>Management    | Annotation      | Log Setting | Add-in Setting             |              |        |
| Utility Setting               | Protocol Editor         | Protocol Import<br>and Export | Data Collection | Migration   | Image Import and<br>Export | License      |        |
| Input Assist<br>Setting       | Barcode Reader          | Magnetic Card<br>Reader       |                 |             |                            |              |        |

We will now create a new protocol that supports stitching functionality.

(Note though, there might be stitching protocols created already that can be used for this. If hesitant, consult responsible application engineer)

Select Protocol Editor

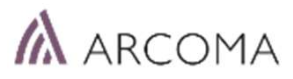

| Protocol       Protocol name       Body part       Laterality       Comment            •••••••••••••••••••••••••••••                                                                                                    | otocol Editor        |                       |                |                   |                              |   |     | 0      |      |
|----------------------------------------------------------------------------------------------------|----------------------|-----------------------|----------------|-------------------|------------------------------|---|-----|--------|------|
| V2.11.0.15     V2.11.0.15     V                                                                                                    | Protocol ^           | Protocol name         | Body part      | Laterality        | Comment                      |   |     |        |      |
| ***       ***       L         ABDOMEN landscape       ABDOMEN indiscape       ABDOMEN BOZ         ABDOMEN LAT       ABDOMEN MAGScape       ABDOMEN BOZ         DECKEN AP       BWS AP       BEXENA P         BWS AP       BWS AP       TSPINE       THWK AP         BWS AP       BWS AP       TSPINE       THWK AP         BWS AP       BWS AP       TSPINE       THWK AP         BWS AP       TSPINE       THWK AP         BWS AP       TSPINE       THWK AP         BWS AP       TSPINE       THWK AP         BWS AP       TSPINE       THWK AP         BWS AP       TSPINE       THWK AP         BWS AP       TSPINE       THWK AP         BWS AP       TSPINE       THWK AP         BWS AP       TSPINE       THWK AP         BWS AP       TSPINE       THWK LAT         Chest LAT       TSPINE       THWK LAT         Clavide AP       Copy2       Property       Property         Property       Property       Property       Property         BLBOGEN AP Copy2       ThIGR RAT       Enlarge Cropping Area in Image       ThIGR RAT         FINGER COPy1       Mark Placement       Thididie ce                                                                                                    | • *** V2.11.0.15 *** | *** V2.11.0.15 ***    |                |                   |                              |   |     |        | -    |
| ABDOMEN LAT     BOZ     ABDOMEN LAT     BOZ     ABDOMEN LAT     BOZ     ABDOMEN LAT     BOZ     ABDOMEN LAT     BOZ     ABDOMEN LAT     BOZ     ABDOMEN LAT     BOZ     ABDOMEN LAT     BOZ     BOZ     ABDOMEN LAT     BOZ     BOZ     ABDOMEN LAT     BOZ     BOZ     ABDOMEN LAT     BOZ     BOZ     ABDOMEN LAT     BOZ     BOZ     ABDOMEN LAT     BOZ     BOZ     BOX     D     BOZ     ABDOMEN LAT     BOZ     BOX     BOZ     BOX     D     BOZ     BOX     BOZ     BOX     BOZ     BOX     BOZ     BOX     BOZ     BOX     BOZ     BOX     BOZ     BOX     BOZ     BOX     BOZ     BOX     BOZ     BOX     BOZ     BOX     BOZ     BOX     BOX     BOZ     BOX     BOX                                                                                                    | *** XSense Dronten   | *** XSense Dronten ** | *              | L                 |                              |   |     |        |      |
| ABDOMEN LAT ABDOMEN & BO2 LAT     BECKEN AP     BUS LAT     BECKEN AP     EVUS     BECKEN AP     BUS LAT     BWS JAY     BWS JAY     BUS JAY     Chest     JAY     Property     Dependency     Property     Property     Property     Property     Property     Property     Dependency     Property     Property     Property     Dependency     Property     Dependency     Property     Dependency     Property     Dependency     Property     Dependency     Property     Dependency     Property     Dependency     Property     Dependency     Property     Property     Dependency     Property     Dependency     Property     Property     Property     Dependency     Property     Dependency     Property     Dependency     Property     Dependency     Property     Property     Dependency     Property     Dependency     Property     Dependency     Property     Dependency     Property     Dependency     Property     Dependency     Property     Dependency     Property     Property     Dependency     Property     Dependency     Property     Dependency     Dependency     Property     Dependency     Property     Dependency     Dependency     De                                                                                                    | ABDOMEN landscape    | ABDOMEN landscape     | ABDOMEN        |                   | BOZ                          |   |     |        |      |
| BECKEN AP     BWS AP     BWS AP     BWS LAT     BWS/LWS UBERGANG     LSPINE     THWK LAT     BWS/LWS UBERGANG     LSPINE     THWK LAT     Property     Content:     Content:     Content:     Content:     Content:     LELBOGEN LAT     L     Proset position:     Middle center     T     L     Preset position:     Middle center     T     L     Preset position:     Middle center     T     L     Bus this marks as DICOM Laterality marks are placed.     DICOM Attribute     Modality:     DK     Modality:     DK     Modality:     DK     Body part:     L     Patent orientation:     LF     Laterality:     L     Patent orientation:     LF     UEFTE COPY1 COPY     HUEFTE COPY1     UFTE COPY1     UFTE COPY1     UFTE COPY1     UFTE COPY1     UFTE COPY1     UFTE COPY1     UFTE COPY1     UFTE COPY1     UFTE COPY1     UFTE COPY1     UFTE COPY1     UFTE COPY1     UFTE     UWS AW                                                                                                    | ABDOMEN LAT          | ABDOMEN LAT           | ABDOMEN        |                   | BOZ LAT                      |   |     |        |      |
| BWS JAP<br>BWS JAT<br>BWS JAT<br>BWS JAT<br>BWS JAT<br>BWS JAT<br>BWS AP<br>TSPIKE<br>THWK AP<br>BWS JAT<br>BWS JAT<br>BWS JAT<br>BWS JAT<br>BWS AP<br>BWS JAT<br>BWS JAT<br>BWS JAT<br>BWS JAT<br>BWS JAT<br>BWS JAT<br>BWS JAT<br>Delete<br>Comment:<br>Clavide AP<br>Clavide AP<br>Comment:<br>Comment: | BECKEN AP            | BECKEN AP             | PELVIS         |                   | BEKKEN AP                    |   |     |        |      |
| BWS/LWS UBERGANC<br>Chest<br>Chest LAT<br>Chest LAT<br>Chest LAT<br>Chest LAT<br>Chest PA<br>Clavice LAT<br>ELLBOGEN AP<br>ELLBOGEN AP Copy2<br>ELLBOGEN AP Copy2<br>ELLBOGEN AP Copy2<br>ELLBOGEN AP Copy2<br>ELLBOGEN AP Copy2<br>ELLBOGEN AP Copy2<br>ELLBOGEN AP Copy2<br>ELLBOGEN AP Copy2<br>FINGER COPY1<br>FINGER COPY1<br>FINGER SCHRAEG<br>FINGER SCHRAEG<br>FUSS LAT<br>FUSS SCHRAEG<br>HAND<br>HAND SCHRAEG<br>HAND SCHRAEG<br>HAND GELENK LAT CC<br>HUEFTE AXIAL LI<br>HUEFTE AXIAL LI<br>HUEFTE COPY1 COPY<br>HUEFTE COPY1 COPY<br>HUEFTE COPY1 COPY<br>HUEFTE COPY2<br>HWS AP<br>HWS AP<br>HWS AP<br>HWS AP<br>HWS AP                                                                                                    | BWS AP               | BWS AP                | TSPINE         |                   | THWK AP                      |   |     |        |      |
| BWS/LWS UBERGANG<br>Chest<br>Chest LAT<br>Chest LAT<br>Chest LAT<br>Chest PA<br>Clavide AP<br>Clavide AP<br>Comment:<br>Comment:<br>Comment:<br>Mark Placement<br>Modality: DX<br>Body part:<br>AB<br>Comment:<br>Comment Clavide AP<br>Clavide AP<br>Clavide AP<br>Clavide AP<br>Comment:<br>Comment:<br>Co                                     | BWS LAT              | BWS LAT               | TSPINE         |                   | THWK LAT                     |   |     |        |      |
| Chest<br>Chest LAT<br>Chest PA<br>Chest PA<br>Chest PA<br>Chest PA<br>Chest PA<br>Chest PA<br>Chest PA<br>Chest PA<br>Chest PA<br>Chest PA<br>Chest PA<br>Chest PA<br>Chest PA<br>Property Dependency<br>Property<br>Protocol name: "** V2.11.0.15 ****<br>Comment:<br>ELLBOGEN AP Copy2<br>ELLBOGEN AP Copy2<br>ELLBOGEN AP Copy2<br>ELLBOGEN LAT<br>FINGER COPY1<br>FINGER COPY1<br>FINGER COPY1<br>FINGER SCHRAEG<br>FUSS AP<br>FUSS SCHRAEG<br>HAND<br>SCHRAEG<br>HAND SCHRAEG<br>HAND SCHRAEG<br>HA                                                                                                    | BWS/LWS UBERGANC     | BWS/LWS UBERGANG      | LSPINE         |                   | BWS/LWS UBERGANG             |   |     |        |      |
| Chest LAT Add Delete Cor<br>Chest PA<br>Clavicle LAT<br>Clavicle LAT<br>Comment:<br>Comment:<br>Comm                                     | Chest                | L=                    |                |                   |                              |   | C   |        | -    |
| Chest PA<br>Clavicle AP<br>Clavicle AP<br>Clavicle AT<br>ELLBOGEN AP Copy2<br>ELLBOGEN AP Copy2<br>ELLBOGEN AP Copy3<br>ELLBOGEN LAT<br>FINGER COPy1<br>FINGER COPy1<br>FINGER SCHRAEG<br>FUSS LAT<br>FUSS SCHRAEG<br>HAND<br>HAND SCHRAEG<br>HAND SCHRAEG<br>HAND                                                                                                    | Chest LAT            |                       |                |                   |                              |   | Add | Delete | Сору |
| Clavide AP<br>Clavide LAT<br>Clavide LAT<br>Clavide LAT<br>Clavide LAT<br>Clavide LAT<br>Clavide LAT<br>Clavide LAT<br>Clavide LAT<br>Clavide LAT<br>Clavide LAT<br>Clavide LAT<br>Comment:<br>Comment:<br>C | Chest PA             | Draporty D. I.        |                |                   |                              |   |     |        |      |
| Clavide LAT<br>ELLBOGEN AP Copy2<br>ELLBOGEN AP Copy2<br>ELLBOGEN AP Copy2<br>ELLBOGEN AP Copy2<br>ELLBOGEN LAT<br>FINGER COPY1<br>FINGER COPY1<br>FINGER COPy2<br>FINGER COPy2<br>FINGER COPy2<br>FINGER SCHRAEG<br>FUSS LAT<br>FUSS SCHRAEG<br>Hand Wandstativ<br>HANDGELENK LAT<br>HANDGELENK LAT<br>HANDGELENK LAT<br>HANDGELENK LAT<br>HUEFTE COPY1<br>HUEFTE COPY1<br>HUEFTE COPY1<br>HUEFTE COPY1<br>HUEFTE COPY1<br>HUEFTE COPY1<br>HUEFTE COPY1<br>HUEFTE COPY1<br>HUEFTE COPY2<br>HUEFTE COPY2<br>HUEFTE COPY2<br>HUEFTE COPY2<br>HUEFTE COPY2<br>HUEFTE COPY1<br>HUEFTE COPY1<br>HU                                                                                                    | Clavicle AP          | Property Dependency   |                |                   |                              |   |     |        |      |
| ELLBOGEN AP   ELLBOGEN AP Copy2   ELLBOGEN AP Copy3   ELLBOGEN LAT   FINGER COPY1   FINGER COpy2   FINGER COPy2   FINGER COPy2   Mark Placement   I L   Preset position:   Middle center   I L   Preset position:   Modality:   DICOM Attribute   Modality:   DX   Body part:   I ADDGELENK LAT CH   HUEFTE COPY1   HUEFTE COPY1   HUEFTE COPY1   HUEFTE COPY1   HUEFTE COPY1   HUEFTE COPY2   HWS AP   IIII   IIIIIIIIIIIIIIIIIIIIIIIIIIIIIIIIIIII                                                                                                    | Clavicle LAT         | Property              |                |                   |                              |   |     |        |      |
| ELLBOGEN AP Copy2         ELLBOGEN AP Copy2         ELLBOGEN LAT         FINGER COPY1         FINGER COPY1         FINGER COPY2         FINGER COPY1         FINGER COPY2         FINGER COPY1         FINGER COPY2         FINGER COPY1         FINGER COPY2         FINGER COPY2         FINGER COPY2         FINGER COPY2         FINGER COPY2         FINGER COPY2         FINGER COPY2         FINGER COPY2         FINGER COPY2         FINGER COPY2         FINGER COPY2         FINGER COPY2         Mark Placement         I'NGER SCHRAEG         FUSS LAT         Use this marks as DICOM Laterality attribute(0020,0062).         I's ests Unpaired when none or both of the laterality marks are placed.         HAND SCHRAEG         Hand Wandstativ         HANDGELENK LAT         HANDGELENK LAT CHUEFTE         HUEFTE COPY1         HUEFTE COPY1         HUEFTE COPY1         HUEFTE COPY1         HUEFTE COPY1         HUEFTE COPY1         HUEFTE COPY1         HUEFTE COPY2         HWS AP<                                                                                                    | ELLBOGEN AP          | Drotocol pomor        | /2 11 0 15 === |                   |                              |   |     |        |      |
| ELLBOGEN AP Copy3       Comment:         ELLBOGEN LAT       Enlarge Cropping Area in Image         FINGER COPy1       Mark Placement         FINGER SCHRAEG       L         FUSS LAT       L         FUSS SCHRAEG       R         FUSS SCHRAEG       Use this marks as DICOM Laterality attribute(0020,0062).         FUSS SCHRAEG       DICOM Attribute         HAND       DICOM Attribute         HANDGELENK       DICOM Attribute         HANDGELENK LAT       Patient orientation:         HUEFTE COPY1       Patient orientation:         HUEFTE COPY1       Copy1         HUEFTE COPY1       View Position:         HUEFTE COPY1       View Position:         HUEFTE COPY1       Copy1         HUEFTE COPY1       View Position:                                                                                                    | ELLBOGEN AP Copy2    | Protocol name:        | /2.11.0.15     |                   |                              |   |     |        |      |
| ELLBOGEN LAT         FINGER         FINGER COPY1         FINGER COPy2         FINGER COPy2         FUSS SCHRAEG         HAND         HAND         HAND CHRAEG         HANDGELENK         HANDGELENK         HAT CH         HANDGELENK LAT CH         HUEFTE COPY1         HUEFTE COPY1                                                                                                    | ELLBOGEN AP Copy3    | Comment:              |                |                   |                              |   |     |        |      |
| FINGER COPY1<br>FINGER COPY2<br>FINGER COPY2<br>FINGER COPY2<br>FINGER CAT<br>FINGER COPY2<br>FINGER CAT<br>FINGER CAT<br>FINGER COPY2<br>FINGER LAT<br>FINGER LAT<br>FINGER SCHRAEG<br>FUSS SAP<br>FUSS SCHRAEG<br>HAND<br>HAND SCHRAEG<br>Hand Wandstativ<br>HANDGELENK<br>HANDGELENK LAT<br>HANDGELENK LAT<br>HANDGELENK LAT<br>HANDGELENK LAT<br>HANDGELENK LAT<br>HANDGELENK LAT<br>HANDGELENK LAT<br>HANDGELENK LAT<br>HUEFTE COPY1<br>HUEFTE COPY1<br>HUEFT                                                                                                    | ELLBOGEN LAT         |                       |                |                   |                              |   |     |        |      |
| FINGER COPY1<br>FINGER COpy2<br>FINGER CAT<br>FINGER SCHRAEG<br>FUSS SCHRAEG<br>FUSS SCHRAEG<br>HAND<br>HAND SCHRAEG<br>HAND<br>HAND SCHRAEG<br>HAND SCHRAEG<br>HAND SCHRAEG<br>HAND SCHRAEG<br>HAND SCHRAEG<br>HANDGELENK<br>HANDGELENK LAT<br>HANDGELENK LAT<br>HANDGELENK LAT<br>HANDGELENK LAT<br>HUEFTE AXIAL LI<br>HUEFTE AXIAL LI<br>HUEFTE COPY1<br>HUEFTE COPY1<br>HUEFTE COPY2<br>HWS AP                                                                                                    | FINGER               | 🔄 Enlarge Cropping Ar | rea in Image   |                   |                              |   |     |        |      |
| FINGER Copy2<br>FINGER LAT<br>FINGER COPY2<br>FINGER CAT<br>FINGER CAT<br>FUSS SCHRAEG<br>HAND<br>HAND SCHRAEG<br>HAND<br>HAND SCHRAEG<br>HAND GLEINK<br>HANDGELENK<br>HANDGELENK<br>HANDGELENK<br>HANDGELENK<br>HANDGELENK<br>HANDGELENK<br>HANDGELENK<br>HANDGELENK<br>HANDGELENK<br>HANDGELENK<br>HATCH<br>HUEFTE COPY1<br>HUEFTE COPY1<br>HUEFTE COPY1<br>HUEFTE COPY2<br>HWS AP<br>HWS AP                                                                                                    | FINGER COPY1         |                       |                |                   |                              |   |     |        |      |
| FINGER LAT<br>FINGER LAT<br>FINGER SCHRAEG<br>FUSS LAT<br>FUSS LAT<br>FUSS SCHRAEG<br>HAND<br>HAND SCHRAEG<br>HAND<br>HAND SCHRAEG<br>Hand Wandstativ<br>HANDGELENK<br>HANDGELENK LAT<br>HANDGELENK LAT<br>HANDGELENK LAT<br>HANDGELENK LAT<br>HANDGELENK LAT<br>HANDGELENK LAT<br>HANDGELENK LAT<br>HANDGELENK LAT<br>HANDGELENK LAT<br>HANDGELENK LAT<br>HANDGELENK LAT<br>HANDGELENK LAT<br>HANDGELENK LAT<br>HANDGELENK LAT<br>HANDGELENK LAT<br>HANDGELENK LAT<br>HUEFTE COPY1<br>HUEFTE COPY1<br>HUEFTE CO                                                                                                    | EINGER Copy2         | Mark Placement        |                |                   |                              |   |     |        |      |
| FINGER SCHRAEG       I L       Preset position:       Middle center         FUSS SLAT       I Series description:       I Use this marks as DICOM Laterality attribute(0020,0062).         FUSS SCHRAEG       Use this marks as DICOM Laterality attribute(0020,0062).         HAND       It sets Unpaired when none or both of the laterality marks are placed.         HAND SCHRAEG       DICOM Attribute         Hand Wandstativ       Modality:       DX         HANDGELENK       Modality:       DX         HANDGELENK LAT       Patient orientation:       LVF         HANDFTE EXILL       HUEFTE       Attribute         HUEFTE AXIAL LI       View Position:       Series description:         HUEFTE COPY1       HUEFTE COPY2         HWS AP       T         HWS AP       T                                                                                                    | FINGER LAT           | ma December           |                |                   |                              |   |     |        |      |
| FUSS AP       R       Preset position:       Middle center         FUSS LAT       Use this marks as DICOM Laterality attribute(0020,0062).         HAND       It sets Unpaired when none or both of the laterality marks are placed.         HAND SCHRAEG       DICOM Attribute         Hand Wandstativ       Modality:       DX         HANDGELENK       DICOM Attribute         HANDGELENK       View Position:       It sets unpaired when none or both of the laterality marks are placed.         HANDGELENK       DICOM Attribute       Wodality:       DX         HANDGELENK       LAT Cr       Patient orientation:       LF         HUEFTE       COPY1       View Position:       Series description:         HUEFTE COPY1       HUEFTE COPY2       HWS AP       View Position:         HWS AP       T       T       T                                                                                                    | FINGER SCHRAEG       | L Preset pos          | Middle         | center            | ▼.                           |   |     |        |      |
| FUSS LAT       FUSE LAT         FUSS SCHRAEG       Use this marks as DICOL Laterality attribute(0020,0062).         HAND       Use this marks as DICOL Laterality attribute(0020,0062).         HAND SCHRAEG       DICOM Attribute         HANDGELENK       DICOM Attribute         HANDGELENK LAT       Patient orientation:         HANDGELENK LAT       Patient orientation:         HUFFTE COPY1       Patient orientation:         HUFFTE COPY1       View Position:         HUFFTE COPY1       View Position:         HUS AP       *                                                                                                    | FUSS AP              | R Preset nos          | ition: Middle  | center            |                              |   |     |        |      |
| FUSS SCHRAEG       Use this marks as DICOM Laterality attribute(0020,0062).         HAND       It sets Unpaired when none or both of the laterality marks are placed.         HAND SCHRAEG       DICOM Attribute         Hand Wandstativ       Modality:       DX         HANDGELENK       Modality:       DX         HANDGELENK LAT       Patient orientation:       LVF         HANDGELENK LAT CC       Patient orientation:       LVF         HUEFTE       AXIAL IL       HUEFTE AXIAL IL         HUEFTE COPY1       HUEFTE COPY1         HUEFTE COPY2       HWS AP         HWS AP       *                                                                                                    |                      | E K Preser pos        |                | cencer            | •)                           |   |     |        |      |
| HAND     It sets Unpaired when none or both of the laterality marks are placed.       HAND SCHRAEG     DICOM Attribute       Hand Wandstativ     Modality:       DX     Body part:       HANDGELENK     Patient orientation:       LIF     Laterality:       HANDGELENK LAT     View Position:       HUEFTE     View Position:       HUEFTE COPY1     View Position:       HUEFTE COPY1     View Position:                                                                                                    | ELISS SCHRAEG        | 🔲 Use this mark       | s as DICOM La  | aterality attribu | te(0020,0062).               |   |     |        |      |
| HAND SCHRAEG<br>Hand Wandstativ<br>HANDGELENK<br>HANDGELENK LAT<br>HANDGELENK LAT<br>HANDGELENK LAT<br>HANDGELENK LAT<br>HANDGELENK LAT<br>HUEFTE AXIAL LI<br>HUEFTE AXIAL RE<br>HUEFTE COPY1<br>HUEFTE COPY1<br>HUEFTE COPY2<br>HWS AP                                                                                                    | HAND                 | 💛 It sets Unpai       | red when none  | e or both of the  | laterality marks are placed. |   |     |        |      |
| Hand Wandstativ<br>HANDGELENK<br>HANDGELENK LAT<br>HANDGELENK LAT<br>HANDGELENK LAT<br>HUEFTE AXIAL LI<br>HUEFTE AXIAL LI<br>HUEFTE COPY1<br>HUEFTE COPY1<br>HUEFTE COPY1<br>HUEFTE COPY2<br>HWS AP                                                                                                    | HAND SCHRAEG         | DICOM Attribute       |                |                   |                              |   |     |        |      |
| Handbellenk     Modailty:     DX     Body part:     •       HANDbellenk     LAT     Patient orientation:     L/F     Laterality:     •       HANDbellenk     LAT     View Position:     •     Series description:       HUEFTE     COPY1     HUEFTE COPY1     OPY2       HWS AP     •                                                                                                    | Hand Wandstativ      | Dicontactione         |                |                   |                              |   |     |        |      |
| HANDGELENK LAT<br>HANDGELENK LAT<br>HANDGELENK LAT<br>HUEFTE AXIAL LI<br>HUEFTE AXIAL RE<br>HUEFTE COPY1<br>HUEFTE COPY1<br>HUEFTE COPY1<br>HUEFTE COPY2<br>HWS AP                                                                                                    |                      | Modality:             | DX             |                   | Body part:                   |   | •   |        |      |
| HANDGELENK LAT Cr<br>HANDGELENK LAT Cr<br>HUEFTE<br>HUEFTE AXIAL LI<br>HUEFTE AXIAL RE<br>HUEFTE COPY1<br>HUEFTE COPY1<br>HUEFTE COPY1<br>HUEFTE COPY2<br>HWS AP                                                                                                    |                      | 202 3 2 2 2 2         | 0.1-           |                   |                              | 6 |     |        |      |
| HUEFTE AXIAL LI<br>HUEFTE AXIAL LI<br>HUEFTE COPY1<br>HUEFTE COPY1<br>HUEFTE COPY1<br>HUEFTE COPY2<br>HWS AP<br>two points of the second second secon                                                                                                    |                      | Patient orientation:  | L/F            |                   | Laterality:                  | L | -   |        |      |
| HUEFTE AXIAL LI<br>HUEFTE AXIAL RE<br>HUEFTE COPY1<br>HUEFTE COPY1<br>HUEFTE COPY1<br>HUEFTE COPY2<br>HWS AP                                                                                                    |                      | View Position:        |                |                   | Series description:          |   |     |        |      |
| HUEFTE AXALL LI<br>HUEFTE COPY1<br>HUEFTE COPY1<br>HUEFTE COPY2<br>HUEFTE COPY2<br>HWS AP                                                                                                    |                      | View Posicion.        | 6              |                   | Series description.          |   |     |        |      |
| HUEFTE COPY1<br>HUEFTE COPY1<br>HUEFTE COPY2<br>HWS AP                                                                                                    |                      |                       |                |                   |                              |   |     |        |      |
| HUEFTE COPY1<br>HUEFTE COPY1 COPY<br>HUEFTE COPY2<br>HWS AP                                                                                                    | HUEFTE AXIAL RE      |                       |                |                   |                              |   |     |        |      |
| HUEFTE COPY2<br>HWS AP                                                                                                    | HUEFTE COPY1         |                       |                |                   |                              |   |     |        |      |
| HUEFTE COPY2                                                                                                    | HUEFTE COPY1 COPY    |                       |                |                   |                              |   |     |        |      |
| HWS AP                                                                                                    | HUEFTE COPY2         |                       |                |                   |                              |   |     |        |      |
|                                                                                                    | HWS AP               |                       |                |                   |                              |   |     |        |      |
|                                                                                                    |                      |                       |                |                   |                              |   |     |        |      |
|                                                                                                    |                      |                       |                |                   |                              |   |     |        |      |

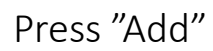

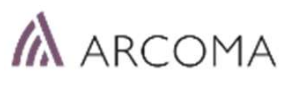

| ew protocol - (1/4)                                |                                                                                                    |
|----------------------------------------------------|----------------------------------------------------------------------------------------------------|
| Property                                           |                                                                                                    |
| Protocol name:                                     | Stitching Wall 3 images SID 180                                                                        |
| Comment:                                           |                                                                                                    |
| 🔲 Enlarge Croppi                                   | ng Area in Image                                                                                       |
| Mark Placement                                     |                                                                                                    |
| 🗏 L 🛛 Preset po                                    | sition: Middle center 🔹                                                                                |
| 🔲 R 🛛 Preset po                                    | sition: Middle center 🔹                                                                                |
| Use this m<br>Use this m<br>It sets Unp<br>placed. | arks as DICOM Laterality attribute(0020,0062).<br>Daired when none or both of the laterality marks are |
| DICOM Attribute                                    |                                                                                                    |
| Modality:                                          | DX 👻                                                                                                   |
| Body part:                                         |                                                                                                    |
| Patient orientatio                                 | n: L\F 🔹                                                                                               |
| Laterality:                                        | L                                                                                                    |
| View Position:                                     |                                                                                                    |
| Series description                                 | n:                                                                                                    |
|                                                    |                                                                                                    |
|                                                    |                                                                                                    |
|                                                    | Next >> Cancel                                                                                         |

Type an appropriate protocol name (in this example "Stitching Wall 3 images SID 180") and confirm settings are according to this picture

Press "Next"

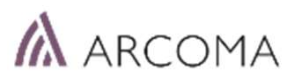

| New protocol - (2/4)                     |                                                             |
|------------------------------------------|-------------------------------------------------------------|
| Default workspace Wall-710C              | Select the workspace (detector) to be used in this protocol |
| Workspace information                    |                                                             |
| Position type: Stand                     |                                                             |
| Detector group: 70C                      |                                                             |
| Detector:                                |                                                             |
| Model Name Serial number Detector group  | Change Exposure type from "Static" to "Stitch"              |
| CXDI710C Wir 280000EB 70C                |                                                             |
|                                          | Then press "Next"                                           |
| Source image receptor distance (SID): mm |                                                             |
| Source object distance (SOD):            |                                                             |
| Exposure type: Static 🔹                  | Stitch                                                      |
| Grid detectability type: Or detectable   |                                                             |
| Grid ID: None 🔹                          |                                                             |
| << Back Next >> Cancel                   |                                                             |

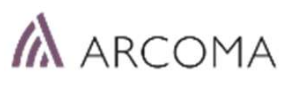

| ew protocol - (3/4)                                          |                        |
|--------------------------------------------------------------|------------------------|
| Number of images:<br>Target exposure index(EIt):             | ₿Ţ                     |
| Image processing condition:                                  |                        |
| Stitch\Unknown                                               |                        |
| ⊡- Stitch<br>- Whole Spine<br>- Full Leg<br>- <b>Unknown</b> |                        |
|                                                              |                        |
| Direction:                                                   | Other •                |
|                                                              | << Back Next >> Cancel |

Select number of images for this protocol.

Maximum images for one Stitching examination on Wallstand is 4 and Table is 3.

*Note!* If uncertain on how many images are required, always select one more image rather than one too less. This since it will determine maximum allowed images in the examination – if on the other hand the last image is not needed, it can be cancelled.

Then press "Next"

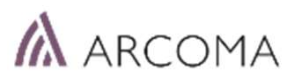

| DICOM              |                                 |
|--------------------|---------------------------------|
| Modality           | DX                              |
| BodyPart           |                                 |
| PatientOrientation | L\F                             |
| ViewPosition       |                                 |
| SeriesDescription  |                                 |
| Mark Setting       |                                 |
| Mark               | U                               |
| Property           |                                 |
| ProtocolName       | Stitching Wall 3 images SID 180 |
| Comment            |                                 |
| ImagePreviewMode   | AllArea                         |
|                    |                                 |
|                    |                                 |

Confirm the settings are according to your previous selections (according to this picture) and press "Finish"

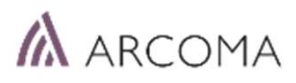

| K Menu selection              |                                                                                                    |        |
|-------------------------------|----------------------------------------------------------------------------------------------------|--------|
| X-ray Generator<br>and Sensor | X-Ray<br>Generator     Sensor     Grid     AP/LNK     Maintenance<br>Tool                                                                                                    |        |
| DICOM Setting                 | Image: Dicom     Image: Dicom     I | Report |
| System Setting                | Application Setting                                                                                                    |        |
| Utility Setting               | Protocol Protocol Import<br>Protocol Editor Protocol Import<br>and Export Data Collection Migration                                                                                                    |        |
| Input Assist<br>Setting       | Barcode Reader Magnetic Card<br>Reader                                                                                                    |        |

Return to Menu selection and go to "Application Setting"

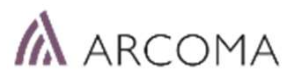

| K Application setting |                                                                                                    |
|-----------------------|----------------------------------------------------------------------------------------------------|
| Operation             | Stitch setting                                                                                                    |
| Patient information   | <ul> <li>Show stitch screen automatically after ending every exam</li> <li>Send condition set command after an image captured in stitch protocol</li> </ul> |
| Protocol              | Creating stitched images:  Higher speed Improve the quality of transferred images Higher quality                                                            |
| Study information     | Output stitch partial image Add the exposure conditions to stitched image                                                                                   |
| Examination screen 1  | Positioning method                                                                                                    |
| Examination screen 2  | Align images using markers                                                                                                    |
| Static image          | Use positional information                                                                                                    |
| Stitch image          | Prine-tune the position by image analysis                                                                                                    |
| Screen saver          |                                                                                                    |
| Display               |                                                                                                    |
| Output                |                                                                                                    |
| HDD/Memory            |                                                                                                    |
| Database              |                                                                                                    |
| Select list           |                                                                                                    |
|                       | OK Cancel Apply                                                                                                    |

Select "Stitch image" and confirm that settings are according to this picture

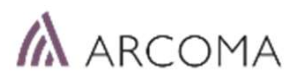

| Kenu selection                |                                                                                                    |        |
|-------------------------------|----------------------------------------------------------------------------------------------------|--------|
| X-ray Generator<br>and Sensor | X-Ray<br>Generator Sensor Grid AP/LNK                                                                                                    |        |
| DICOM Setting                 | DICOM Common<br>Setting     MWL     MPPS     Storage     Printer     Media output                                                                                                    | Report |
| System Setting                | Application Setting     Image: Constant of the setting of the setting |        |
| Utility Setting               | Protocol     Protocol     Protocol     Image Import and Export     Image Import and Export       Protocol Editor     Data Collection     Migration     Export     License                                                                                                    |        |
| Input Assist<br>Setting       | Barcode Reader                                                                                                    |        |

Return to Menu selection and go to "Protocol Editor"

#### Create a new protocol for stitching

| Protocol Editor                                                                                                    |                                              |                                                            |                                  |                         | [          |       |
|----------------------------------------------------------------------------------------------------|----------------------------------------------|------------------------------------------------------------|----------------------------------|-------------------------|------------|-------|
| e lws AP                                                                                                    | Protocol name                                | Body part                                                  | Laterality                       | Comment                 |            | *     |
|                                                                                                    | UNTERSCHNEKEL LAT                            | LEG                                                        |                                  | ONDERBEEN AP            |            |       |
|                                                                                                    | Wall stitch test Jli<br>Wallstand Horizontal | CSPINE<br>TESTIS                                           | L                                |                         |            |       |
| OBERSCHENKEL LAT                                                                                                    | ZEHE AP<br>ZEHE SCHRAEG                      | TOE                                                        |                                  | TEEN AP<br>TEEN 3/4     |            |       |
|                                                                                                    | AEC<br>Stitching Wall 3 images               | ABDOMEN<br>SID 180                                         | 1                                | AEC                     |            | Ţ     |
| PATELLA<br>P = RIPPEN                                                                                                    |                                              |                                                            |                                  |                         | Add Delete | Сору  |
| GRAEDEL AP                                                                                                    | Property Dependency                          |                                                            |                                  |                         |            |       |
| General Contraction of the second second secon | Property                                     | hing Wall 3 images SID 180                                 |                                  |                         |            | 18    |
| e SCHULTER AP 15* EXO<br>e Stitching Wall 3 180 cm (3exp)                                                                                                    | Comment:                                     | ing wan 5 inages 515 100                                   |                                  |                         |            |       |
|                                                                                                    | 🔄 Enlarge Cropping A                         | rea in Image                                               |                                  |                         |            |       |
|                                                                                                    | Mark Placement                               |                                                            |                                  |                         |            |       |
|                                                                                                    | 🔲 L 🛛 Preset pos                             | sition: Middle center                                      |                                  | •                       |            |       |
| UNTERSCHNEKEL LAT                                                                                                    | 🔲 R 🛛 Preset pos                             | sition: Middle center                                      |                                  | •                       |            |       |
| Wallstand Horizontal                                                                                                    | 🔲 Use this mar<br>It sets Unpai              | ks as DICOM Laterality attri<br>red when none or both of t | bute(0020,006<br>he laterality m | 2).<br>arks are placed. |            |       |
| E ZERE AP                                                                                                    | DICOM Attribute                              |                                                            |                                  |                         |            |       |
| Stitching Wall 3 images SID 180                                                                                                    | Modality:                                    | DX                                                         |                                  | Body part:              |            | •     |
| Wall-/10C                                                                                                    | Patient orientation:                         | LVF                                                        | •                                | Laterality:             | Ĺ          | •     |
| - ☆ Radiography (1)<br>- ☆ Radiography (2)                                                                                                    | View Position:                               |                                                            | •                                | Series description:     |            |       |
|                                                                                                    |                                              |                                                            |                                  |                         |            |       |
| ⊟੫ <sup>™</sup> Workspace<br> -≗ 701                                                                                                    |                                              |                                                            |                                  |                         |            |       |
| – ਯਿ CXDI-710C<br>–≗ Table sim                                                                                                    |                                              |                                                            |                                  |                         |            |       |
| I - I - I - I - I - I - I - I - I - I -                                                                                                    |                                              |                                                            |                                  | ОК                      | Cancel     | Apply |

Select the protocol we just created - in this example "Stitching Wall 3 images SID 180".

Now as you can see there are 3 submenus called *Radiography (1) Radiography (2) Radiography (3)* These are one menu for each image.

Select the first one - "Radiography (1)"

#### Create a new protocol for stitching

| Protocol Editor                      |                                                 |                   |            |          |          | 3 6 0      |
|--------------------------------------|-------------------------------------------------|-------------------|------------|----------|----------|------------|
| 🖷 🛲 KNIE LAT                         | Exposure mode APRID APRName Trigger             |                   |            |          |          |            |
| 🗄 🛲 LWS AP                           | Shitch 1                                        |                   |            |          |          |            |
| 🖶 🛲 LWS LAT                          | Radiography (1)                                 |                   |            |          |          |            |
| 🖶 🛲 OBERARM                          | Radiography (2) 1                               |                   |            |          |          |            |
| B B OBERARM COPY1                    | Radiography (3) 1                               |                   |            |          |          |            |
| 🗉 🚥 OBERARM PA                       |                                                 |                   |            |          |          |            |
| 🛛 📾 OBERSCHENKEL                     |                                                 |                   |            |          |          |            |
| B DBERSCHENKEL LAT                   |                                                 |                   |            |          |          |            |
| 🖶 🚥 OSG AP                           |                                                 |                   |            |          |          |            |
| 🖲 🚥 OSG LAT                          |                                                 |                   |            |          |          |            |
| 🖶 🚥 PATELLA                          |                                                 |                   |            |          |          |            |
| 🖲 🚥 RIPPEN                           |                                                 |                   |            |          |          |            |
| 🖶 🛲 RIPPEN SCHRAEG                   |                                                 |                   |            |          |          |            |
| B SCHAEDEL AP                        |                                                 |                   |            |          |          |            |
| SCHAEDEL LAT                         |                                                 |                   |            |          |          |            |
| B SCHULTER AP                        |                                                 |                   |            |          |          |            |
| SCHULTER AP 15* EXO                  |                                                 |                   |            |          |          |            |
| 🖶 🚥 Stitching Wall 3 180 cm (3exp)   | IP Parameter X-ray Parameter                    |                   |            |          |          |            |
| Stitching Wall 3 180 cm (3exp) Copy2 |                                                 |                   |            |          |          |            |
| 🗄 🛲 Table stitching (3exp)           | Long exposure                                   |                   |            |          |          |            |
| 🗉 🚥 THORAX AP                        | APR-ID:                                         |                   |            |          |          |            |
| 🗄 🚥 UNTERARM AP                      |                                                 |                   |            |          |          |            |
| 🗉 📾 UNTERARM LAT                     |                                                 |                   |            |          |          |            |
| B D UNTERSCHNEKEL AP                 |                                                 |                   | · ·        |          |          |            |
| 🗉 🚥 UNTERSCHNEKEL LAT                | Pluoro SensorArea MaxPulseWidth                 | Body Size         | e medium   | •        |          |            |
| 🖲 🚥 Wall stitch test ili             | SeriesInstanceUID NU                            | NAME              | Very Small | Small    | Medium   | Large ^    |
| 🗄 🛲 Wallstand Horizontal             | Lef                                             | eft Field         | NO         | NO       | NO       | NO         |
| E ZEHE AP                            | ADC.POT T                                       | enter Field       | YES        | YES      | YES      | YES        |
| 🗄 📾 ZEHE SCHRAEG                     | Big                                             | ight Field        | NO         | NO       | NO       | NO         |
| B 💷 AEC                              |                                                 | acaptor           | 1          | 1        | 1        | 1          |
| Stitching Wall 3 images SID 180      | Cine/Ser. Rad. MaxPulseWidth                    | leceptor          | -          | -        | -        | -          |
| ⊟ II ∾ Wall-710C                     | Binning SeriesInstanceUID                       | ensity            |            | 0        | 0        | 0          |
| -B Stitch                            | Tomosynthesis Option                            | EC Fields Orient. | 1-2-3      | 1-2-3    | 1-2-3    | 1-2-3      |
| -😤 Radiography (1)                   | ADC-ROI Tomo Height(mm)                         | utoPosition On    | NO         | NO       | NO       | NO         |
| Radiography (2)                      | Au                                              | uto Position      | 0          | 0        | 0        | 0          |
| Radiography (3)                      | Au                                              | uto Pos Offset    | -9999999   | -999999  | -999999  | -999999    |
| E Pre-packed Protocol                | Re                                              | eceptor Ori. On   | NO         | NO       | NO       | NO         |
| ell <sup>™</sup> Workspace           | Rad Img ROI Height 200 SeriesInstanceUID Por    | ortraitLandscape  | Portrait   | Portrait | Portrait | Portrait 🗧 |
| <u>-</u> <u>2</u> 701                | Img ROI Width 150 Stitch/Temperaphy Option Filt | ilter On I        | NO         | NO       | NO       | NO         |
| -18 CXDI-710C                        | Filt                                            | ilter             | 0          | 0        | 0        | 0          |
| - <u>&amp;</u> Table sim             |                                                 | olimator On       | NO         | NO       | NO       | NO         |
| -r≗n Table sim table                 |                                                 | olimatorWidth     | -10        | -1.0     | -1.0     | -1         |
| 음 TISCH                              |                                                 | allimatorHoight   | 1.0        | 1.0      | 1.0      | -          |
| -JL∞ Wall sim                        |                                                 | omnatorneignt     | -110       | -1.0     | -1.0     |            |
| ା <sup>l</sup> ୭ Wall-710C           | Col                                             | oiimatorCentering | N/A        | N/A      | N/A      | IN/A       |
| - 😤 Wireless in table                | SIL                                             | ID On I           | NO         | NO       | NO       | NO         |
| Ŷ Wireless on top of stand           | SIL                                             | ID                | -1.0       | -1.0     | -1.0     | -1.0 +     |
| Uiew                                 | · · · · · · · · · · · · · · · · · · ·           |                   |            | m        |          | •          |
| Button Layout                        |                                                 | _                 | _          | _        | _        |            |
|                                      |                                                 |                   |            |          |          |            |

#### Create a new protocol for stitching – Radiography (1) - first stitching image

| NAME                | Very Small     | Small          | Medium         | Large         |
|---------------------|----------------|----------------|----------------|---------------|
| Receptor            | 3              | 3              | 3              | 3             |
| Density             | 0              | 0              | 0              | 0             |
| AEC Fields Orient.  | 1-2-3 Portrait | 1-2-3 Portrait | 1-2-3 Portrait | 1-2-3 Portrai |
| AutoPosition On     | YES            | YES            | YES            | YES           |
| Auto Position       | 13             | 13             | 13             | 13            |
| Auto Pos Offset     | -999999        | -999999        | -999999        | -999999       |
| Receptor Ori. On    | NO             | NO             | NO             | NO            |
| PortraitLandscape   | Portrait       | Portrait       | Portrait       | Portrait      |
| Filter On           | YES            | YES            | YES            | YES           |
| Filter              | 0              | 0              | 0              | 0             |
| Collimator On       | YES            | YES            | YES            | YES           |
| CollimatorWidth     | 430.0          | 430.0          | 430,0          | 430.0         |
| CollimatorHeight    | 350.0          | 350.0          | 350.0          | 350.0         |
| CollimatorCentering | N/A            | N/A            | N/A            | N/A           |
| SID On              | NO             | NO             | NO             | NO            |
| SID                 | 0.0            | 0.0            | 0.0            | 0.0           |
| GridInfo            | DISABLED       | DISABLED       | DISABLED       | DISABLED      |
|                     |                |                |                |               |

The stitching specific parameters that needs to be adjusted for "Radiography 1" and the correct values are:

| AutoPosition ON  | YES | YES | YES | YES |
|------------------|-----|-----|-----|-----|
| Auto Position    | 13  | 13  | 13  | 13  |
| Collimator ON    | YES | YES | YES | YES |
| Collimator Width | 430 | 430 | 430 | 430 |
| CollimatorHeight | 350 | 350 | 350 | 350 |

(*Note:* Width/height is depending on size needed for examination and limited by actual detector size)

Adjust settings accordingly, press "Apply", save changes and go to "Radiography(2)"

#### Create a new protocol for stitching – Radiography (2) - second stitching image

| NAME                | Very Small     | Small                | Medium         | Large          |
|---------------------|----------------|----------------------|----------------|----------------|
| Receptor            | 3              | 3                    | 3              | 3              |
| Density             | 0              | 0                    | 0              | 0              |
| AEC Fields Orient.  | 1-2-3 Portrait | 1-2-3 Portrait       | 1-2-3 Portrait | 1-2-3 Portrait |
| AutoPosition On     | YES            | YES                  | YES            | YES            |
| Auto Position       | 13             | 13                   | 13             | 13             |
| Auto Pos Offset     | -999999        | <mark>-999999</mark> | -999999        | -9999999       |
| Receptor Ori. On    | NO             | NO                   | NO             | NO             |
| PortraitLandscape   | Portrait       | Portrait             | Portrait       | Portrait       |
| Filter On           | YES            | YES                  | YES            | YES            |
| Filter              | 0              | 0                    | 0              | 0              |
| Collimator On       | NO             | NO                   | NO             | NO             |
| CollimatorWidth     | -1.0           | -1.0                 | -1.0           | -1.0           |
| CollimatorHeight    | -1.0           | -1.0                 | -1.0           | -1.0           |
| CollimatorCentering | N/A            | N/A                  | N/A            | N/A            |
| SID On              | NO             | NO                   | NO             | NO             |
| SID                 | 0.0            | 0.0                  | 0.0            | 0.0            |
| GridInfo            | DISABLED       | DISABLED             | DISABLED       | DISABLED       |
|                     |                |                      |                |                |

The stitching specific parameters that needs to be adjusted for "Radiography 2" and the correct values are:

| AutoPosition ON   | YES  | YES  | YES  | YES  |
|-------------------|------|------|------|------|
| Auto Position     | 13   | 13   | 13   | 13   |
| Collimator ON     | NO   | NO   | NO   | NO   |
| Collimator Width  | -1.0 | -1.0 | -1.0 | -1.0 |
| Collimator Height | -1.0 | -1.0 | -1.0 | -1.0 |

Adjust settings accordingly, press "Apply", save changes and go to "Radiography(3)"

#### Create a new protocol for stitching – Radiography (3) - third stitching image

| NAME                | Very Small | Small    | Medium   | Large    |
|---------------------|------------|----------|----------|----------|
| Left Field          | NO         | NO       | NO       | NO       |
| Center Field        | YES        | YES      | YES      | YES      |
| Right Field         | NO         | NO       | NO       | NO       |
| Receptor            | 1          | 1        | 1        | 1        |
| Density             | 0          | 0        | 0        | 0        |
| AEC Fields Orient.  | 1-2-3      | 1-2-3    | 1-2-3    | 1-2-3    |
| AutoPosition On     | NO         | NO       | NO       | NO       |
| Auto Position       | 0          | 0        | 0        | 0        |
| Auto Pos Offset     | -9999999   | -999999  | -9999999 | -9999999 |
| Receptor Ori. On    | NO         | NO       | NO       | NO       |
| PortraitLandscape   | Portrait   | Portrait | Portrait | Portrait |
| Filter On           | NO         | NO       | NO       | NO       |
| Filter              | 0          | 0        | 0        | 0        |
| Collimator On       | NO         | NO       | NO       | NO       |
| CollimatorWidth     | -1.0       | -1.0     | -1.0     | -1       |
| CollimatorHeight    | -1.0       | -1.0     | -1.0     | -1       |
| CollimatorCentering | N/A        | N/A      | N/A      | N/A      |
| SID On              | NO         | NO       | NO       | NO       |
| SID                 | -1.0       | -1.0     | -1.0     | -1.0     |

The stitching specific parameters that needs to be adjusted for "Radiography 3" and the correct values are:

| AutoPosition ON   | YES  | YES  | YES  | YES  |
|-------------------|------|------|------|------|
| Auto Position     | 13   | 13   | 13   | 13   |
| Collimator ON     | NO   | NO   | NO   | NO   |
| Collimator Width  | -1.0 | -1.0 | -1.0 | -1.0 |
| Collimator Height | -1.0 | -1.0 | -1.0 | -1.0 |

Adjust settings accordingly, press "Apply" and save changes

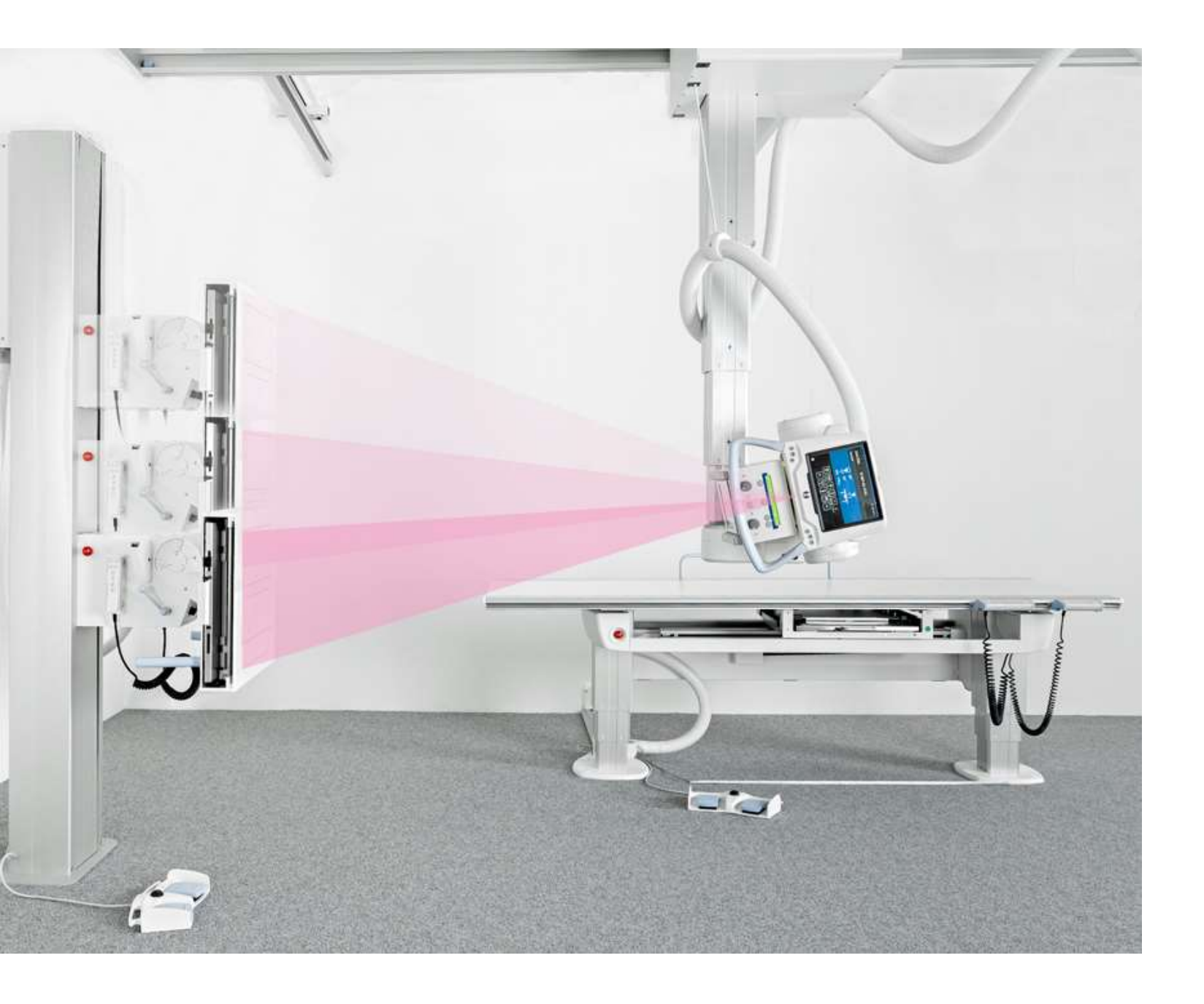

ARCOMA

#### Stitching –

How to perform the examination

#### WARNING!-

#### The Wallstand detector holder will move during stitching. This may cause danger for the patient.

#### Select a Stitching Wallstand mode examination.

The System display will display the following.

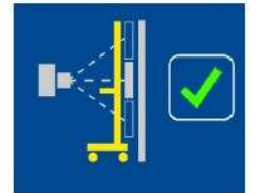

Fig. 4-18 Patient protection

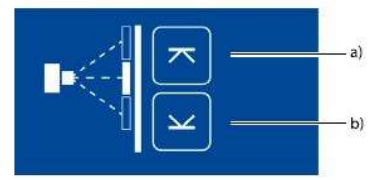

Fig. 4-19 Stitching Wallstand mode examination

The following buttons and information are located in the display, see Fig. 4-19 Stitching Wallstand mode examination

a High position , b Low position

- 1. Activate the mode by pressing the servo button.
  - · The servo mode indication light will flash until both limits are defined.
  - · The OTC will automatically move to its programmed position.
  - · The System will beep when position is reached.
- 2. Install a patient protection in front of the Wallstand.
- 3. Invite the patient and position the patient in front of the Wallstand.
- Verify that the patient protection is placed in front of the Wallstand by pressing the green check button on the display.
- Move the focus point to the middle of the planned composite image. This could be done by moving the tube in Z direction.

Rotate the x-ray tube in order for the lower edge of the collimator light field to indicate the lower limit for the composite image.

7. Press the button to indicate the lower limit. The button turns green.

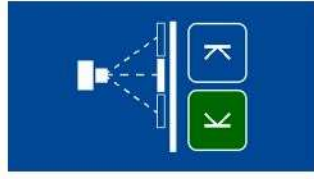

Fig. 4-20 Lower limit indication

- 8. Rotate the x-ray tube in order for the upper edge of the collimator light field to indicate the upper limit for the composite image.
- 9. Press the button to indicate the upper limit.

· The button turns green to indicate that the limit is set.

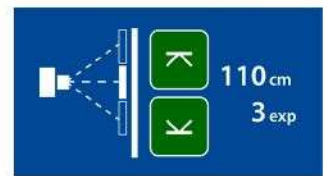

Fig. 4-21 Stitching mode - upper and lower limit set

- When both limits have been defined the total length of the composite image and the number of exposures will be shown.
- The servo mode indication light will be fixed.
- 10. Modify the exposure settings if necessary.

Note! -

For a stitching procedure, a change of the patient size or change of exposure parameters for the first image included in the sequence, is not kept for the following included images.

- 11. Activate the Exposure button and keep it activated during the procedure.
- The starting position is always at the top edge of the composite image. Activate the Exposure button and keep it activated until the exposure procedure is completed.
- · The System will move to the correct starting position.
- · When the System is in the correct position for the first image, the first image is captured.
- After exposure, the System moves to the next, correct position and the second image will be captured.
- · This is repeated until all images for the composite image has been captured.
- . The System will beep when the sequence is finished. Release the button.

#### 4.7.4 Stitching Table Mode (Option)

Note! ----

Stitching Table Mode is not available according to the described procedure with CR systems.

Select a Stitching Table mode examination.

The system display will display the following, see Fig. 4-13 a) Left position and b) Right position.

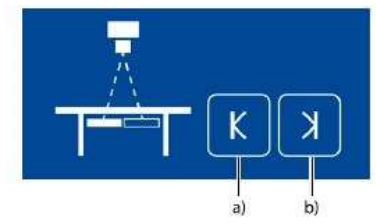

Fig. 4-13 a) Left position and b) Right position.

Activate the mode by pressing the servo button.

· The servo mode indication light will flash until the left and right positions are specified.

The OTC will automatically move to its programmed position.

· The system will beep when position is reached.

Invite the patient and position the patient on the table.

Move the focus point to the middle of the planned composite image. This could be done either by moving the tabletop or by moving the column in X (or Y) direction.

Rotate the x-ray tube in order for the right edge of the collimator light field to indicate the right limit for the composite image.

Press the button (F1) to set the right limit, see Fig. 4-14.

· The button turns green to indicate that the limit is set.

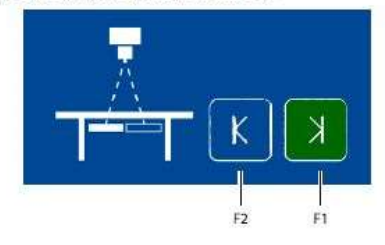

# ARCOMA STITCHING – end of presentation